## Manual

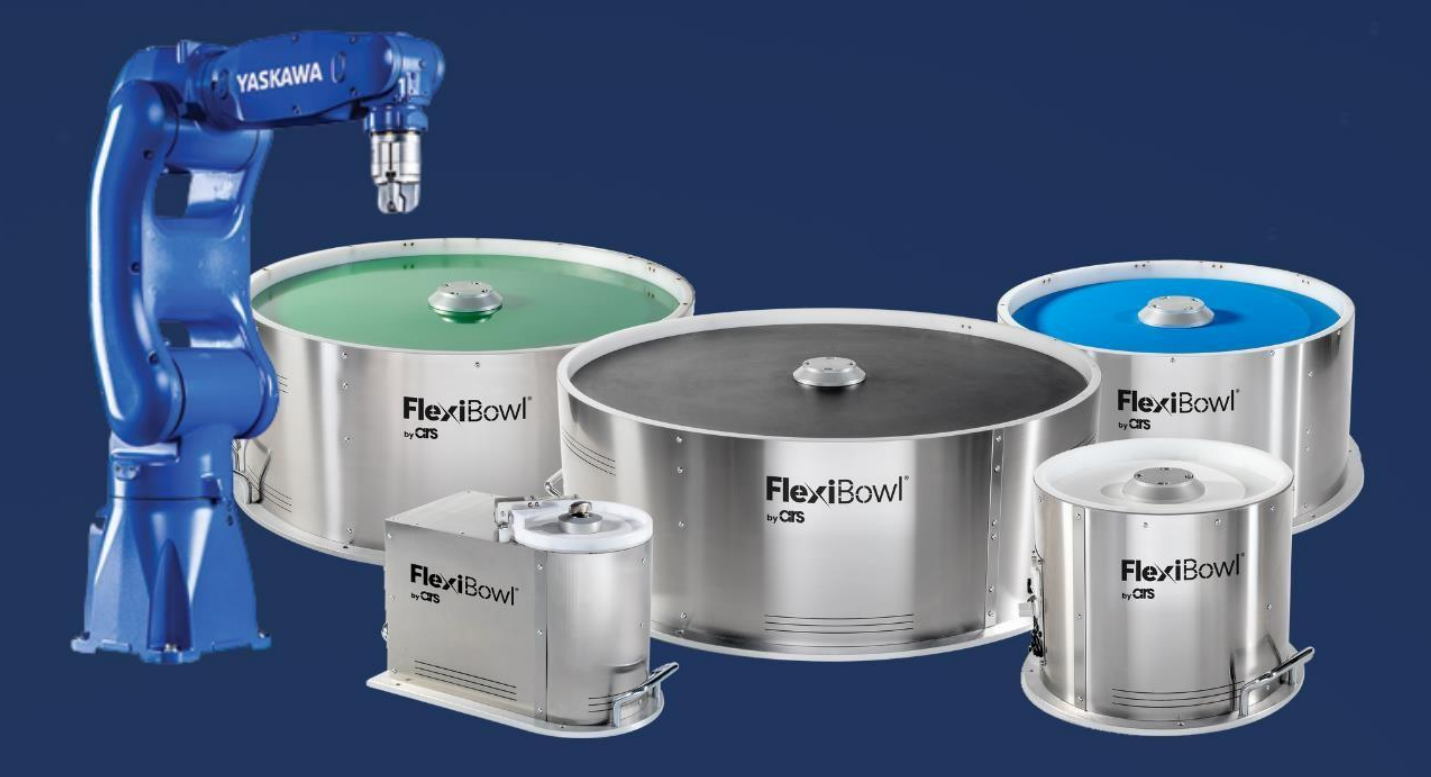

# FlexiBowl®

### Yaskawa YRC1000 Plug-In

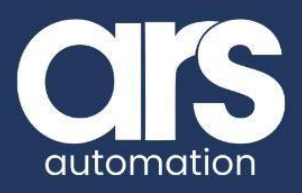

### INDEX

- 1. Plug-In Installation
- 2. Using FlexiBowl
- 3. Debugging
- 4. FlexiBowl Command List

This Plugin was born with the idea of communicating **quickly and safely with FlexiBowl**<sup>®</sup> through **YASKAWA** robots.

The Plugin requires the "**MotoPLUS**" package installed on the robot.

The robot controller version must be **YRC1000**.

FlexiBowl<sup>®</sup> is a partner product of Yaskawa.

#### FlexiBowl® Plug-In

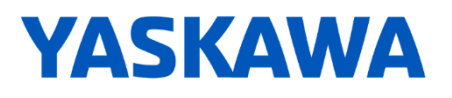

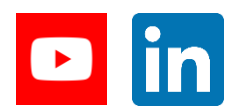

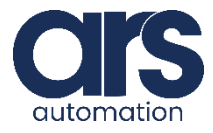

### **Plug-In Installation**

#### Step 1.

In order to install the Plug-in, it is necessary to insert a USB memory stick with the **YaskawaFlexiBowIV0.out** file (located in the Yaskawa\_FlexiBowIV0\_Plug-in folder) provided and start the robot in MAINTENANCE mode:

- a) Press and hold down the MAIN MENU button on the pendant and turn the robot on at the same time.
- b) Wait until the robot is switched on.

Now, change the robot's security level to MANAGEMENT MODE: go to: MAIN MENU > SYSTEM > SECURITY and change the MODE field to MANAGEMENT MODE.

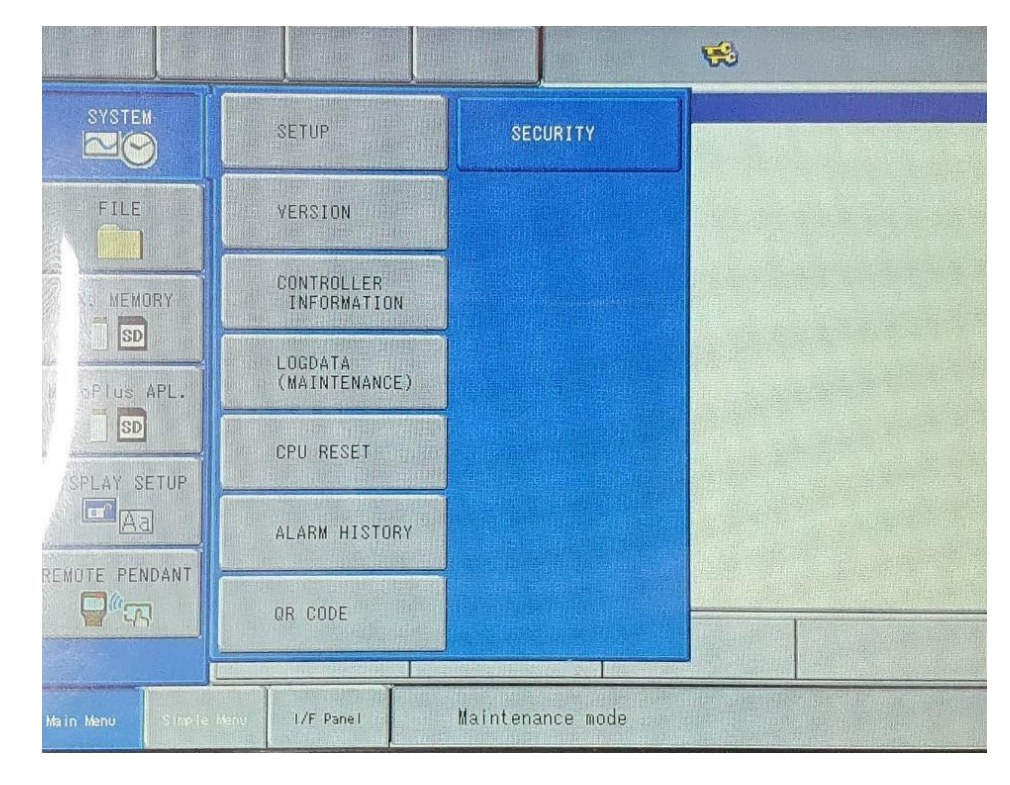

#### Default password: 99999999999999999

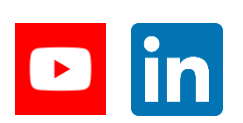

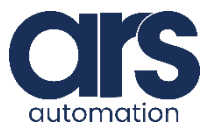

### **Plug-In Installation**

|                                                                                                    |                |                                                                  | * |
|----------------------------------------------------------------------------------------------------|----------------|------------------------------------------------------------------|---|
| SYSTEM<br>FILE<br>FILE<br>EX. MEMORY<br>SD<br>COPIUS APL.<br>SD<br>SD<br>SD<br>SD<br>SD<br>SD<br>SD<br>REMOTE PENDANT | MODE           | OPERATION MODE<br>EDITING MODE<br>MANAGEMENT MODE<br>SAFETY MODE |   |
|                                                                                                    |                |                                                                  |   |
| Main Menu Simple                                                                                                    | Menu I/F Panel | Maintenance mode                                                 |   |

Now go to: MAIN MENU > MOTOPLUS APL. > LOAD(USER APPLICATION) and select **YaskawaFlexiBowIVO.out** using the SELECT button.

A star appears to the left of the selected file.

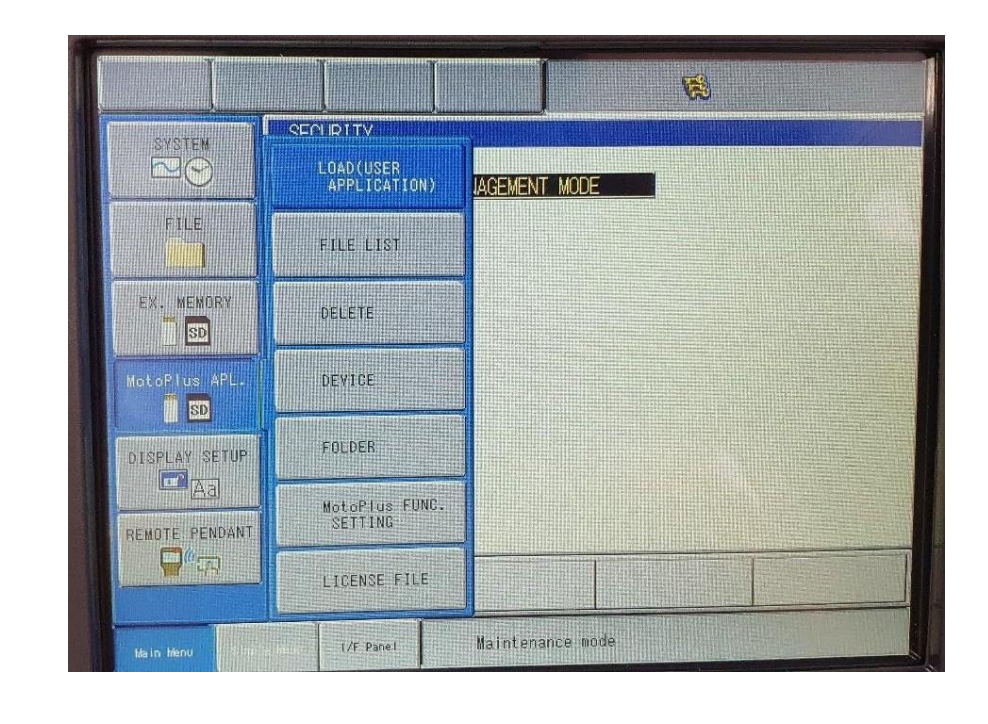

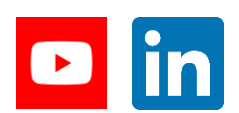

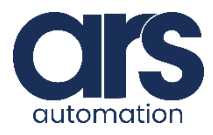

### **Plug-In Installation**

| SYSTEM         | MotoPius APL.<br>USB:Pendant (LOAD) FILE TYPE : VXE.(<br>FOLDER : \ | JUT |
|----------------|---------------------------------------------------------------------|-----|
| FILE           | YaskawaFlexiBow1V0.out                                              |     |
| EX. MEMORY     |                                                                     |     |
| MotoPlus APL.  |                                                                     |     |
| DISPLAY SETUP  |                                                                     |     |
| REMOTE PENDANT |                                                                     |     |
|                |                                                                     |     |

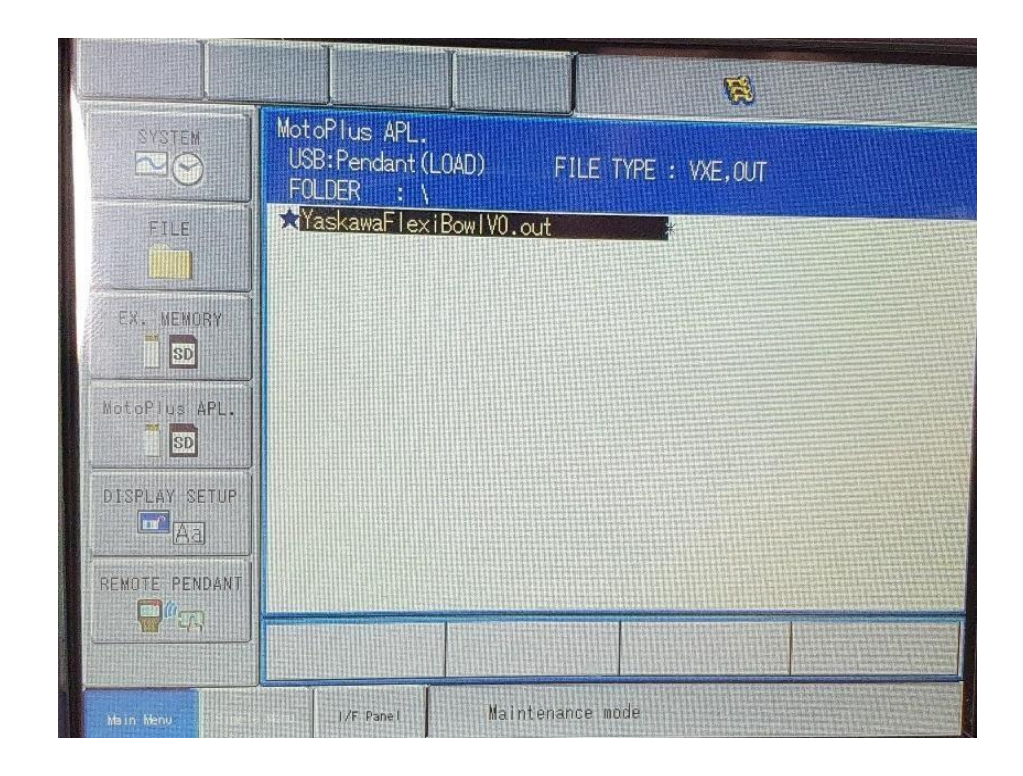

Press **ENTER** and select YES at the LOAD popup.

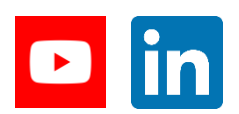

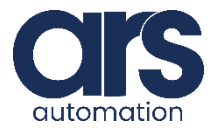

## **Plug-In Installation**

|                  | <b>3</b>                                                            |
|------------------|---------------------------------------------------------------------|
| SYSTEM           | MotoPlus APL.<br>USB:Pendant(LOAD) FILE TYPE: VXE,OUT<br>FOLDER : \ |
| FILE             | ★YaskawaFlexiBowlV0.out *                                           |
| EX. MEMORY       | Load?                                                               |
| EDPlus APL,      | YES NO                                                              |
| AISPLAY SETUP    |                                                                     |
| REMUTE PENDANT   |                                                                     |
| Main Menu Simple | Nerv I/F Panel Maintenance mode                                     |

A few soft "beeps" will be played and you will be redirected to the next screen.

| SYSTEM         | Please select a Main Menu.        |
|----------------|-----------------------------------|
| FILE           |                                   |
| EX. MEMORY     |                                   |
| MotoPlus APL.  |                                   |
| DISPLAY SETUP  |                                   |
| REMOTE PENDANT |                                   |
| Main Menu Sine | e Hung I/F Panel Maintenance mode |

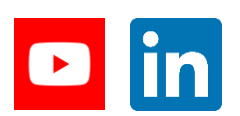

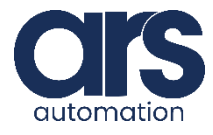

### **Plug-In Installation**

Make sure **AUTOSTART** is enabled for the execution of the application at controller start-up.

Go to: MAIN MENU > MOTOPLUS APL. > MOTOPLUS FUNC.SETTING and set APPLI.AUTOSTART AT POWER ON on the ENABLE value.

| SYSTEM         | MataPlus EINP QET         | TING                  |                |  |
|----------------|---------------------------|-----------------------|----------------|--|
|                | LOAD(USER<br>APPLICATION) | POWER ON<br>RY. LIMIT | ENABLE<br>AUTO |  |
| FILE           | FILE LIST                 |                       |                |  |
| EX. MEMORY     | DÉLETE                    |                       |                |  |
| MotoPlus APL.  | DEVICE                    |                       |                |  |
| DISPLAY SETUP  | FOLDER                    |                       |                |  |
| REMOTE PENDANT | MotoPius FUNC.<br>SETTING |                       |                |  |
|                | LICENSE FILE              |                       |                |  |

Proceed with restarting the controller.

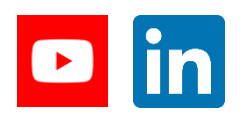

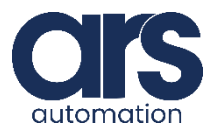

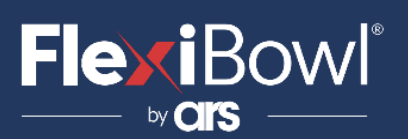

## **Plug-In Installation**

#### Step 2.

After following the instructions in the FlexiBowl user manual and making the necessary connections:

- Power supply
- Compressed air

You can then proceed to switch on the device.

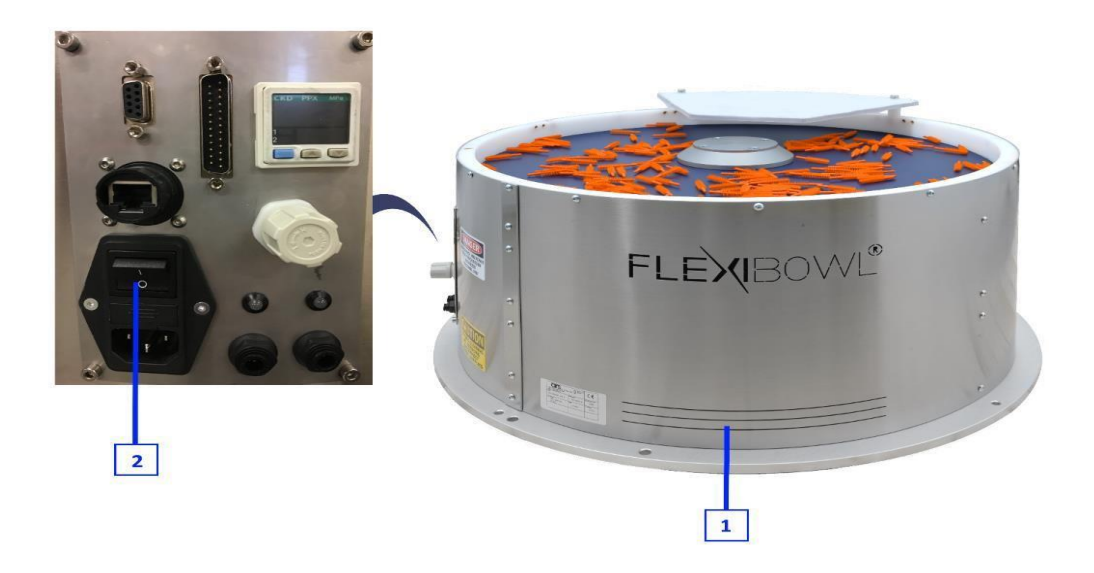

Now simply take an Ethernet cable from the FlexiBowl panel to the robot controller to establish communication.

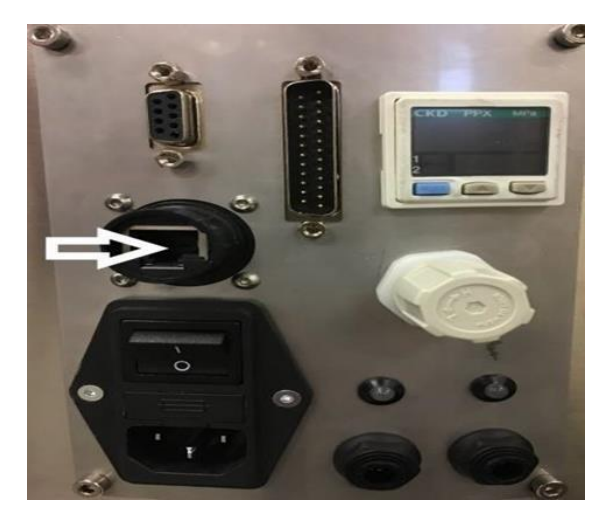

Make sure that the IP address of the robot and that of the FlexiBowl are under the same subnet.

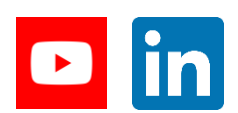

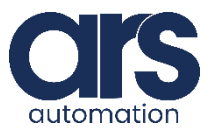

### **Plug-In Installation**

After restarting the controller, go to: MAIN MENU > VARIABLE and open the INTEGER VARIABLE window.

Now set the value of the index integers 94, 95, 96, 97 to the corresponding 4 bytes of the FlexiBowl's IP address (in the image the FlexiBowl® has IP address 192.168.255.10).

| DATA             | EDIT                 | DISPLAY            | UTILITY         | 12 🖪 🖬 🖷         | à 📴 🧶 🙀 🚳 |
|------------------|----------------------|--------------------|-----------------|------------------|-----------|
| JOB<br>MOVE      | INTEC<br>NO.<br>108  | GER VARIABL<br>CON | .e<br>JTENTS    | NAME             |           |
| GENERAL          | 108<br>108<br>108    | 7 [<br>8 [<br>9 ]  | 0               |                  |           |
| VARIABLE<br>B001 | 109<br>109           |                    | 1<br>2<br>1     |                  |           |
|                  | 109<br>109           | 3                  | 0<br>192<br>168 |                  |           |
| ROBOT            | 1090<br>1091<br>1092 | 5 [<br>7 [         | 255             |                  |           |
| SYSTEM INFO      |                      |                    |                 |                  |           |
|                  |                      |                    |                 |                  |           |
| simenu Sim       | ple Menu I           | /F Panel           | s:              | afety guard is o | pen       |

In addition, set integer no. 99 to the value 1 (or any value other than 0).

Disregard, for the moment, the value of the other integer variables.

Now, restart the controller again and wait a few seconds after start-up to allow the robot to start the plug-in and automatically connect with the FlexiBowl.

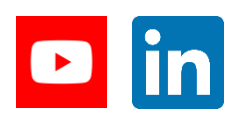

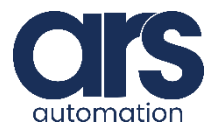

## **Using FlexiBowl**

This Plug-in only enables the QX2 - QX12 commands of the FlexiBowl.

After restarting the controller, if the value of integer no. 99 is 0, the connection between robot and FlexiBowl® is successful. You can then proceed with sending QX2-QX12 commands <u>via pendant</u> or via any other <u>application</u> running on the robot.

If the connection failed (integer no. 99 different from 0), the connections between robot and FlexiBowl, the IP addresses of the two machines and the FlexiBowl settings should be checked. Restart the controller and then start again from Step 2.

If necessary, a debugging session can be started to better understand the cause of the error (Chapter 3).

#### VIA PENDANT

In the integer variables window, you can select the command to be sent to the FlexiBowl and request the execution of the command via the index variables 98 and 99.

Variable 98 allows the selection of a QX2-QX12 command by setting its value to one of the corresponding values in the range 2-12.

For example, in the following image, the value set for variable 98 is 3, so the selected command will be QX3.

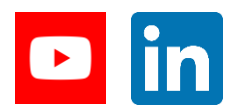

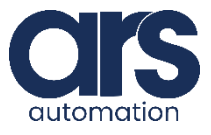

## **Using FlexiBowl**

| DATA                                                                                                    | EDIT                                                                                            | DISPLAY                                                                                                    | UTILITY                                                                                                    | 12 🗷 🕍         | 🕫 💽 💌 😽 | ÓÔ |
|----------------------------------------------------------------------------------------------------|-------------------------------------------------------------------------------------------------|----------------------------------------------------------------------------------------------------|----------------------------------------------------------------------------------------------------|----------------|---------|----|
| JUB<br>GENERAL<br>CONT<br>VARIABLE<br>BOOT<br>IN/DUT<br>CONT<br>ROBUT<br>CONT<br>SYSTEM INFO<br>SYSTEM INFO | INTEG<br>NO.<br>108<br>108<br>109<br>109<br>109<br>1094<br>1094<br>1095<br>1095<br>1095<br>1095 | ER VARIABL<br>CON<br>6<br>7<br>8<br>9<br>0<br>1<br>1<br>2<br>3<br>4<br>4<br>5<br>5<br>7<br>4<br>4<br>5<br>7<br>7<br>7<br>8<br>1<br>7<br>7<br>7<br>7<br>7<br>7<br>7<br>7<br>7<br>7<br>7<br>7<br>7<br>7<br>7 | E<br>JTENTS<br>0<br>0<br>0<br>0<br>0<br>1<br>2<br>1<br>1<br>2<br>1<br>1<br>0<br>192<br>168<br>255<br>10<br>3<br>0 | NAME           |         |    |
|                                                                                                    |                                                                                                 |                                                                                                    |                                                                                                    |                |         |    |
| ta in menu Simpl                                                                                            | e Menu I                                                                                        | /F Panel                                                                                                    | 3                                                                                                    | afety guard is | s open  |    |

To request execution of the command on the FlexiBowl, simply set the value of index variable 99 to 1.

The command will now be executed on the FlexiBowl and the integer no. 99 will remain at 1 as long as the command is running.

As soon as the latter is finished, the value of integer no. 99 will return to 0 pending the next command.

If the command is not executed on the FlexiBowl, the connections between robot and FlexiBowl, the IP addresses of the two machines and the FlexiBowl settings must be checked. Restart the controller and then start again from Step 2.

If necessary, a debugging session can be started to better understand the cause of the error (Chapter 3).

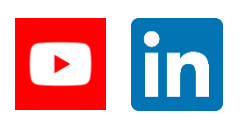

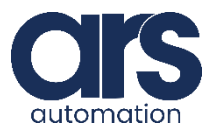

## **Using FlexiBowl**

#### VIA ROBOT APPLICATION

As in case 3a, the execution of a command via any robot application is possible via the index integers 98 and 99.

Variable 98 allows the selection of a QX2-QX12 command by setting its value to one of the values in the range 2-12.

To request execution of the command on the FlexiBowl, simply set the value of index variable 99 to 1.

The command will now be executed on the FlexiBowl and the integer no. 99 will remain at 1 as long as the command is running.

As soon as the latter is finished, the value of integer no. 99 will return to 0 pending the next command.

If the command is not executed on the FlexiBowl, the connections between robot and FlexiBowl, the IP addresses of the two machines and the FlexiBowl settings must be checked. Restart the controller and then start again from Step 2.

If necessary, a debugging session can be started to better understand the cause of the error (Chapter 3).

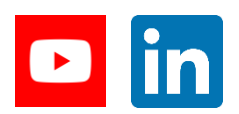

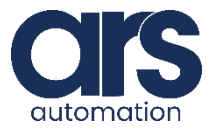

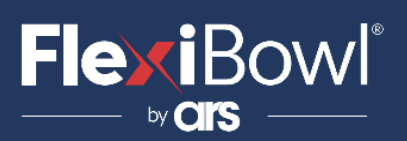

## Debugging

It is necessary to edit the file "**YRC1000\_TELNET.ini**" inside the **YRC1000\_TELNET** folder by setting the value "ipaddress" to the robot's IP address. For example, in the following image, the robot's IP address is 192.168.255.1

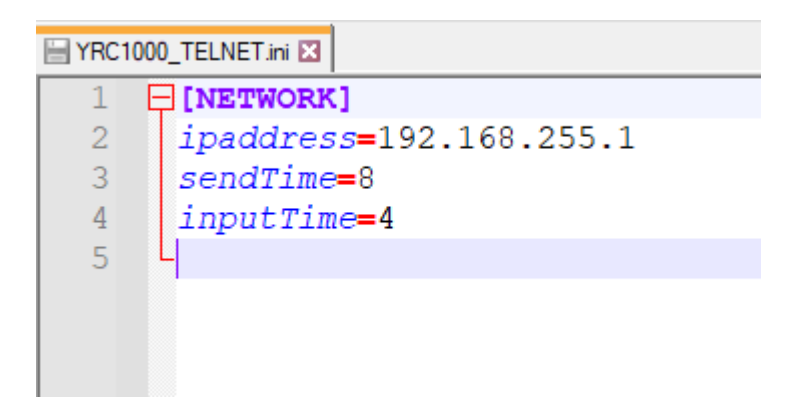

Now, while powering up the controller, you need to run the **YRC1000\_TELNET.exe** file (inside the YRC1000\_TELNET folder) on your PC, which will initiate a Telnet connection with the robot and show its current status on the screen.

It is advisable to start **YRC1000\_TELNET.exe** as soon as the following screen is shown in the Yaskawa pendant during power-up, in order for the Telnet to connect correctly.

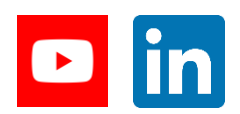

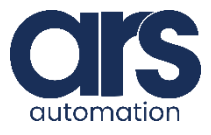

## Debugging

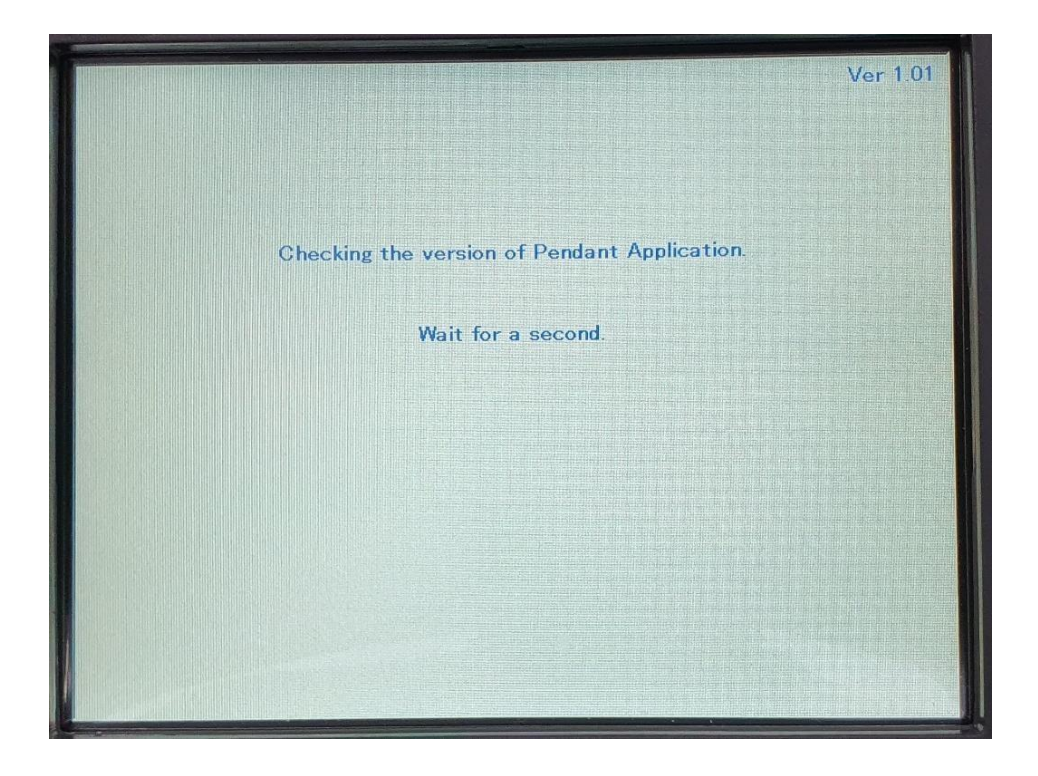

If the Telnet connection is successful, a prompt window will automatically open showing the robot's status messages (including error states).

See the following images.

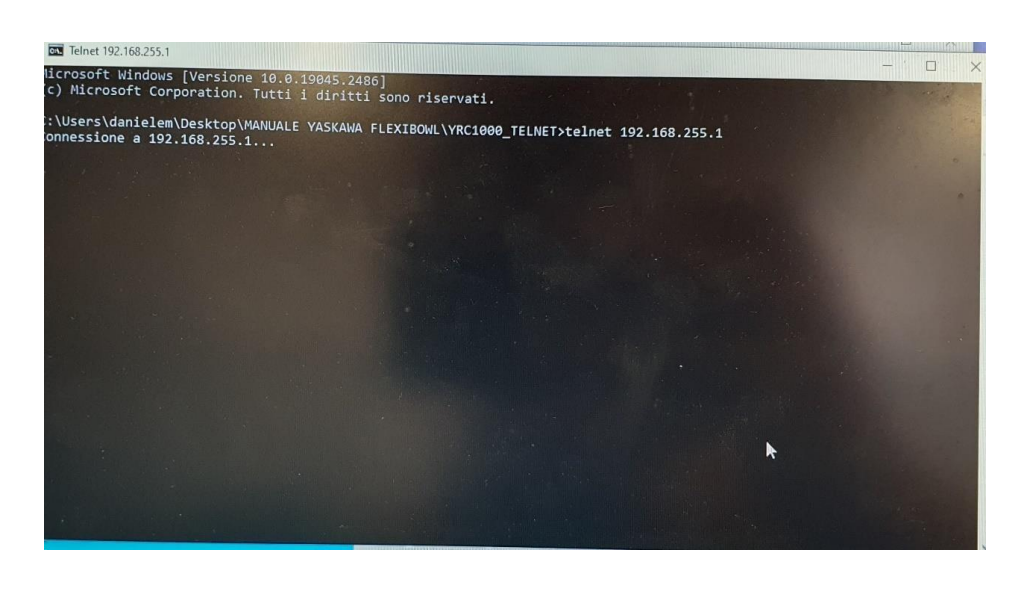

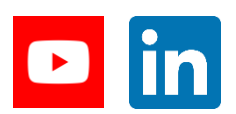

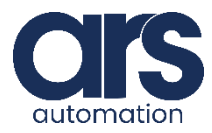

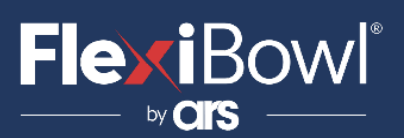

## Debugging

|                                                                                | - D X |
|--------------------------------------------------------------------------------|-------|
| CIN Telnet 192.168.255.1                                                       |       |
| DEBUG START<br>DEBUG START                                                     |       |
| DEBUG START<br>DEBUG START                                                     |       |
| DEBUG START<br>DEBUG START                                                     |       |
| DEBUG START<br>DEBUG START                                                     |       |
| DEBUG START<br>DEBUG START                                                     |       |
| DEBUG START<br>DEBUG START                                                     |       |
| DEBUG START<br>DEBUG START                                                     |       |
| DEBUG START<br>DEBUG START                                                     |       |
| DEBUG START<br>DEBUG START                                                     |       |
| DEBUG START<br>DEBUG START<br>DEBIG START                                      |       |
| DEBUG START<br>DEBUG START<br>DEBUG START                                      |       |
| DEBUG START                                                                    |       |
| Socket created!<br>Socket connected!<br>Wait signal of integer variable no. 99 |       |

If you do not get the following messages on the screen, you must restart the controller and retry the Telnet connection.

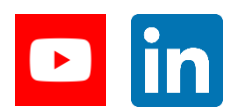

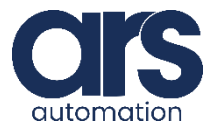

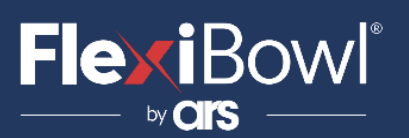

### **FlexiBowl Command List**

List of commands and descriptions to be sent to the FlexiBowl:

| Correct syntax for each packet |        |         |         |  |
|--------------------------------|--------|---------|---------|--|
| Heade                          | r      | Command | Footer  |  |
| Chr(0)                         | Chr(7) | Comando | Chr(13) |  |

| Action          | Description                                                 |
|-----------------|-------------------------------------------------------------|
| MOVE            | Moves the feeder the current parameters.                    |
| MOVE-FLIP       | Moves the feeder and activates Flip simultaneously          |
| MOVE-BLOW- FLIP | Moves the feeder and activates Flip and blow simultaneously |
| MOVE-BLOW       | Moves the feeder and activates Flip simultaneously          |
| SHAKE           | Shakes the feeder with the current parameters               |
| LIGHT ON        | Light on                                                    |
| LIGHT OFF       | Light off                                                   |
| FLIP            | Flip                                                        |
| BLOW            | Blow                                                        |
| QUICK_EMPTING   | Quick Emptying Option                                       |
| RESET_ALARM     | Reset Alarm and enable the motor                            |

| Command | Description           |
|---------|-----------------------|
| QX2     | Move                  |
| QX3     | Move - Flip           |
| QX4     | Move - Blow - Flip    |
| QX5     | Move - Blow           |
| QX5     | Shake                 |
| QX7     | Light on              |
| QX8     | Light off             |
| QX9     | Blow                  |
| QX10    | Flip                  |
| QX11    | Quick Emptying Option |
| QX12    | Reset Alarm           |

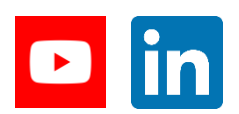

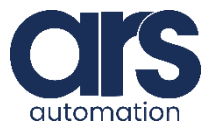